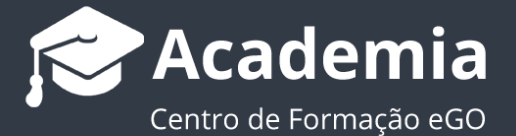

## Passo 6: Como divulgar imóveis para o site?

A seleção e divulgação de imóveis para o site é feita de modo simples pelo utilizador do eGO.

Esta divulgação poderá ser feita num imóvel já existente na sua base de dados ou diretamente no momento de criação de um novo imóvel.

Para divulgar os imóveis para o site através da listagem de imóveis deverá realizar os seguintes passos:

 Abra o separador 'Imóveis' e selecione os imóveis que pretende divulgar no seu site.

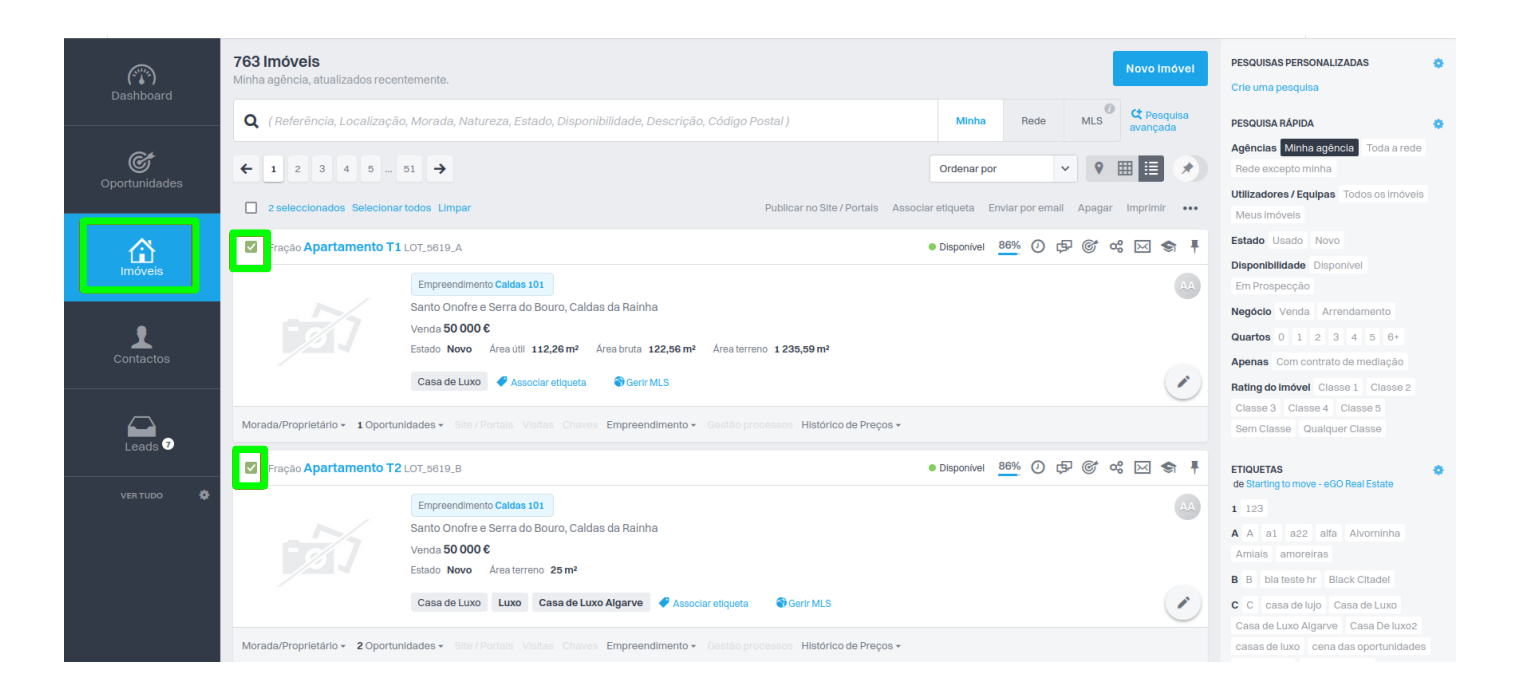

 Clique em 'Associar etiqueta', esta opção publicará os imóveis diretamente no(s) site(s) e portais escolhidos;

| Dashboard     | Minha agência, atualizados recentemente.                                                                                                    | Crie uma pesquisa                                                |
|---------------|----------------------------------------------------------------------------------------------------|------------------------------------------------------------------|
|               | 🞗 (Referência, Localização, Morada, Natureza, Estado, Disponibilidade, Descrição, Código Postal) Minha Rede MLS <sup>©</sup> C Posquisa avançada                                                                                                    | PESQUISA RÁPIDA                                                  |
| Oportunidades | ←       1       2       3       4       5       51       →         Ordenar por       ∨       ♥       Ⅲ       ●       ●       ●       ●       ●       ●       ●       ●       ●       ●       ●       ●       ●       ●       ●       ●       ●       ●       ●       ●       ●       ●       ●       ●       ●       ●       ●       ●       ●       ●       ●       ●       ●       ●       ●       ●       ●       ●       ●       ●       ●       ●       ●       ●       ●       ●       ●       ●       ●       ●       ●       ●       ●       ●       ●       ●       ●       ●       ●       ●       ●       ●       ●       ●       ●       ●       ●       ●       ●       ●       ●       ●       ●       ●       ●       ●       ●       ●       ●       ●       ●       ●       ●       ●       ●       ●       ●       ●       ●       ●       ●       ●       ●       ●       ●       ●       ●       ●       ●       ●       ●       ●       ●       ●       ● | Agências Minha agência Toda a rede<br>Rede excepto minha         |
|               | 2 seleccionados Selecionartodos Limpar     Publicar no Site / Portais Associar etiqueta Enviar por email Apagar Imprimir •••                                                                                                    | Utilizadores / Equipas Todos os imóveis<br>Meus imóveis          |
|               | Fração Apartamento T1 LOT, 5619, A                                                                                                    | Estado Usado Novo                                                |
| Imóveis       | Empreendimento Caldas 101                                                                                                    | Em Prospecção                                                    |
| Contactos     | Santo Onofre e Serra do Bouro, Caldas da Rainha<br>Venda 50 000 €                                                                                                    | Negócio Venda Arrendamento<br>Quartos 0 1 2 3 4 5 6+             |
|               | Estado Novo Area úlii 112,26 m² Área bruta 122,56 m² Área terreno 1235,59 m²                                                                                                    | Apenas Com contrato de mediação                                  |
|               | Casa de Luxo Associar etiqueta Grir MLS                                                                                                    | Rating do Imóvel Classe 1 Classe 2<br>Classe 3 Classe 4 Classe 5 |
|               | Morada/Proprietário + 1 Oportunidades + Site / Portais Visitas Chaves Empreendimento + Gestão processos Histórico de Preços +                                                                                                    | Sem Classe Qualquer Classe                                       |
|               | Fração Apartamento T2 LOT, 5619, B       • Disponível     86%     O     C     C                                                                                                    | ETIQUETAS 🌵                                                      |
| VER TUDO 🎄    | Empreendimento Caldas 101<br>Santo Onofre e Serra do Bouro. Caldas da Rainha                                                                                                    | 1 123                                                            |

3. Escolha o site (ou portais) para onde quer publicar e clique em 'Aplicar alterações';

|           | Associar etiqueta aos imóveis selecionados (2 Imóveis) |         |                   |    |  |  |
|-----------|--------------------------------------------------------|---------|-------------------|----|--|--|
| temente   | Q site                                                 |         |                   |    |  |  |
| o, Morac  | Starting to move - eGO Real Estate                     |         |                   |    |  |  |
| 51 A      | SITE                                                   |         |                   |    |  |  |
| 51 -      | Site 1                                                 |         |                   |    |  |  |
| todos L   |                                                        |         |                   |    |  |  |
| LOT_561   |                                                        |         |                   |    |  |  |
| Empre     |                                                        |         |                   |    |  |  |
| Santo (   |                                                        |         |                   |    |  |  |
| Venda     |                                                        |         |                   |    |  |  |
| Estado    |                                                        |         |                   |    |  |  |
| Casa      |                                                        |         |                   |    |  |  |
|           |                                                        |         |                   |    |  |  |
| iidades + |                                                        |         |                   |    |  |  |
| LOT_561   |                                                        |         |                   |    |  |  |
| Empre     |                                                        |         |                   |    |  |  |
| Santo (   |                                                        |         |                   |    |  |  |
| Venda     |                                                        |         |                   |    |  |  |
| Estado    |                                                        |         |                   |    |  |  |
| Casa      |                                                        |         |                   |    |  |  |
|           |                                                        |         |                   |    |  |  |
| nidades • |                                                        |         |                   |    |  |  |
| e.        |                                                        |         |                   |    |  |  |
| Morad     |                                                        |         |                   |    |  |  |
| Praia D   |                                                        |         |                   |    |  |  |
| Venda a   |                                                        |         |                   |    |  |  |
| Moradia   |                                                        |         |                   |    |  |  |
| exposiç   |                                                        |         |                   |    |  |  |
| Desta     |                                                        |         |                   |    |  |  |
|           |                                                        |         |                   |    |  |  |
| Idades +  |                                                        |         |                   |    |  |  |
| 011.01    |                                                        |         |                   |    |  |  |
|           |                                                        |         |                   |    |  |  |
| Santo (   |                                                        | Cancela | Aplicar alteraçõe | es |  |  |
| venua     |                                                        |         |                   |    |  |  |

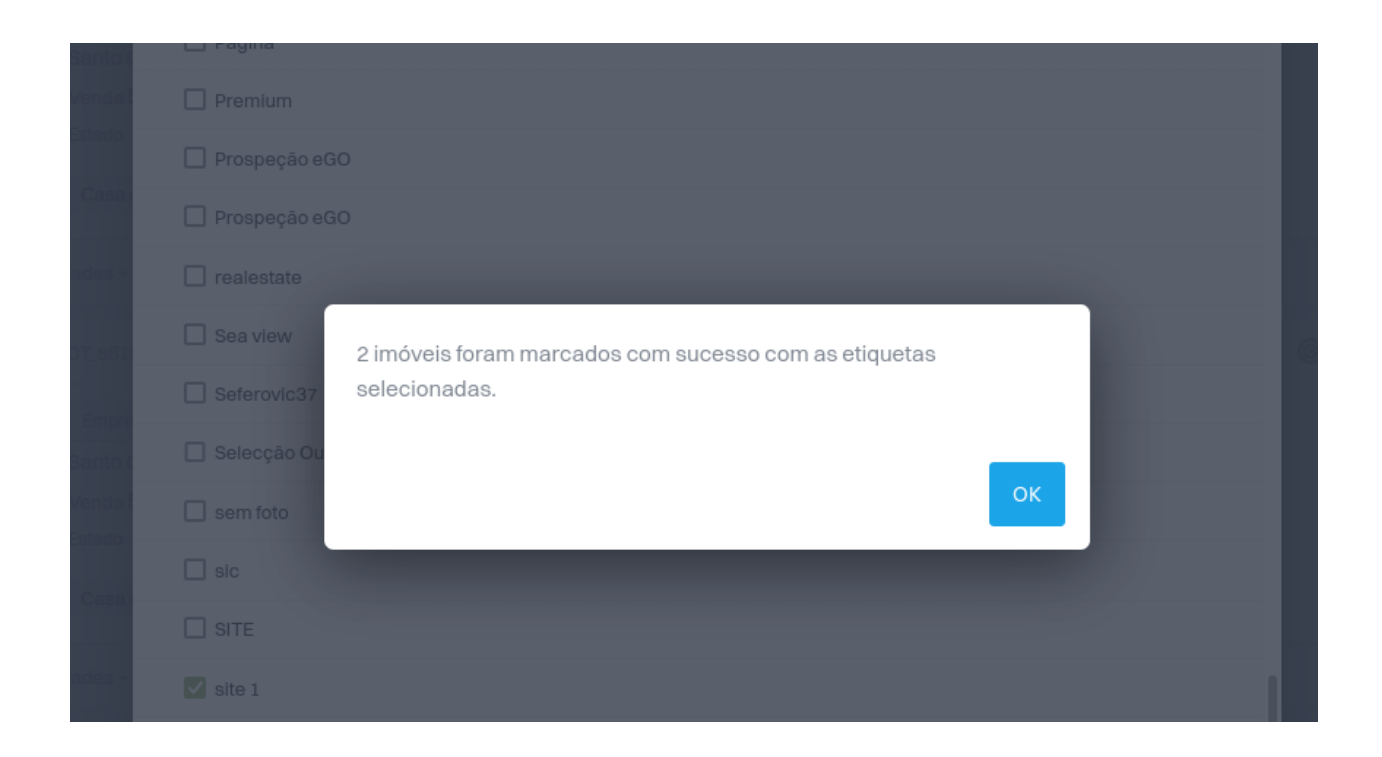

Para divulgar um imóvel no seu site, aquando da criação do mesmo, deverá realizar os seguintes passos:

**4.** Na secção **'Publicar Para Portais'** selecione o site para onde pretende fazer a divulgação. No final, clique em **'Guardar imóvel'**. O seu imóvel será automaticamente divulgado para o seu site.

| Outras Características             |                      |                         |             |                                   |
|------------------------------------|----------------------|-------------------------|-------------|-----------------------------------|
| CONDOMÍNIO / DESPESAS COMUNS       | IMI                  | TAXA DE RECOLHA DE LIXO |             | CAUÇÃO                            |
| €                                  | €                    |                         | €           |                                   |
| GARANTIA BANCÁRIA                  | DURAÇÃO DO CONTRATO  | REGIME DE IVA           |             |                                   |
|                                    |                      | Artigo                  | ~           |                                   |
| Publicação para Portais            |                      |                         |             |                                   |
|                                    | IMÓVEIS SELECIONADOS | LIMITE DE IMÓVEIS       | PUBLICADO A |                                   |
| Site 2<br>29/11/2019               | 98                   | Sem limite              |             | ピ Ver site 🕑 Short url 🏠 Destacar |
| □ 🤤 Site 21                        | 3                    | Sem limite              |             |                                   |
| Publicação para portais subscritos |                      |                         |             | ✓ Ver todos os portais subscritos |
| ▶ Definições Avançadas             |                      |                         |             |                                   |
|                                    | Gu                   | lardar imóvel           |             |                                   |
|                                    |                      |                         |             |                                   |

**5.** Poderá ainda divulgar o seu imóvel para os dois portais imobiliários através do detalhe do seu imóvel. Para isso bastará clicar no imóvel pretendido.

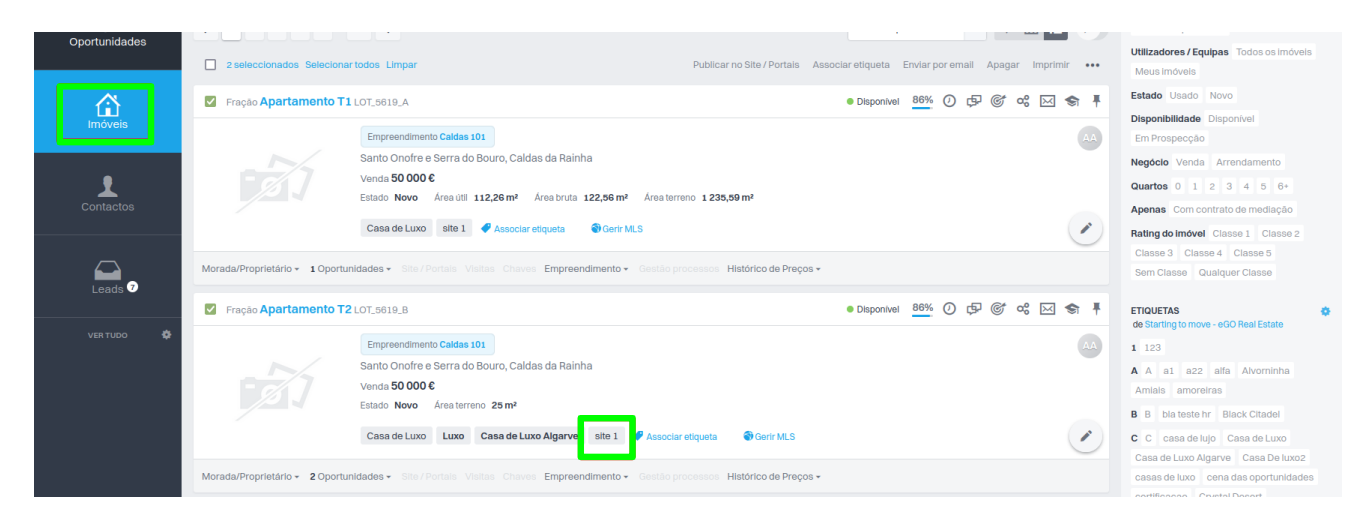

 6. Aceda até à secção 'Publicar no Site/Portais', selecione o site e clique em 'Publicar imóvel'.

|               | <b>Q</b> (Referência, Localizaçã   | io, Morada, Natureza, Estado, Disponibilidade, Descrição, Códi                                                       | igo Postal )                                  | Minha Red                      | e MLS av              | Pesquisa<br>ançada | PESQUISA RÁPIDA                                          | •   |
|---------------|------------------------------------|----------------------------------------------------------------------------------------------------|-----------------------------------------------|--------------------------------|-----------------------|--------------------|----------------------------------------------------------|-----|
| Ć             | ← 1 2 3 4 5                        | 51 →                                                                                                    |                                               | Ordenar por                    | ~ <b>9</b> III        |                    | Agências Minha agência Toda a rede<br>Rede excepto minha | Ð   |
| Oportunidades | 2 seleccionados Seleciona          | artodos Limpar                                                                                                    | Publicar no Site / Portais Asso               | oclar etiqueta Enviar por      | emall Apagar Imp      | orimir •••         | Utilizadores / Equipas Todos os imóvels                  | s   |
|               | 🖉 Fração Apartamento T1 LoT_5619_A |                                                                                                    |                                               |                                |                       | a 🗢 🖡              | Estado Usado Novo Disponibilidade Disponível             |     |
| IIIIOVCIS     |                                    | Empreendimento Caldas 101                                                                                            |                                               |                                |                       | AA                 | Em Prospecção                                            |     |
| 9             |                                    | Santo Onofre e Serra do Bouro, Caldas da Rainha                                                                      |                                               |                                |                       |                    | Negócio Venda Arrendamento                               |     |
|               |                                    | Venda 50 000 €                                                                                                    |                                               |                                |                       |                    | Quartos 0 1 2 3 4 5 6+                                   |     |
| Contactos     |                                    | Estado Novo Área útil 112,26 m² Área bruta 122,56 m² Área                                                            | a terreno 1235,59 m²                          |                                |                       |                    | Apenas Com contrato de mediação                          |     |
|               |                                    | Casa de Luxo site 1 🛷 Associar etiqueta 🌍 Gerir MLS                                                                  |                                               |                                |                       |                    | Rating do imóvel Classe 1 Classe 2                       |     |
|               |                                    |                                                                                                    |                                               |                                |                       | $\smile$           | Classe 3 Classe 4 Classe 5                               |     |
|               | Morada/Proprietário - 1 Oportu     | nidades • Site / Portais Visitas Chaves Empreendimento • Gesta                                                       | ao processos Histórico de Preços -            |                                |                       |                    | Sem Classe Qualquer Classe                               |     |
| Leads 🧿       |                                    |                                                                                                    |                                               |                                |                       |                    |                                                          |     |
|               | Fração Apartamento T               | 2 LOT_5619_B                                                                                                    |                                               | Disponível <u>86%</u>          | ) \$ \$ \$ \$         | S < ₹              | ETIQUETAS                                                | •   |
| VER TUDO 🔅    |                                    | Emproprid                                                                                                    |                                               |                                |                       |                    | de Starting to move - eGO Real Estate                    |     |
|               |                                    | Caldas de Deinha                                                                                                    |                                               |                                |                       | AA                 | 1 123                                                    |     |
|               |                                    | Santo Onoire e Serra do Bouro, Caldas da Rainha                                                                      |                                               |                                |                       |                    | A A a1 a22 alfa Alvorninha                               |     |
|               |                                    | Fstado Novo Área terreno 25 m²                                                                                       |                                               |                                |                       |                    | Amiais amoreiras                                         |     |
|               |                                    |                                                                                                    |                                               |                                |                       |                    | B B bla teste hr Black Citadel                           |     |
|               |                                    | Casa de Luxo Luxo Casa de Luxo Algarve site 1 🧳 Ass                                                                  | ociar etiqueta 🛛 🚷 Gerir MLS                  |                                |                       |                    | C C casa de lujo Casa de Luxo                            |     |
|               |                                    |                                                                                                    |                                               |                                |                       |                    | Casa de Luxo Algarve Casa De luxo2                       |     |
|               | Morada/Proprietário - 2 Oportu     | nidades - Site / Portais Visitas Chaves Empreendimento - Gesta                                                       | lo processos Histórico de Preços -            |                                |                       |                    | casas de luxo cena das oportunidade                      | 38  |
|               |                                    |                                                                                                    |                                               |                                |                       |                    | certificaçao Crystal Desert                              |     |
|               | Moradia T3 MOR_1000                | •                                                                                                    |                                               | Disponivel 100% (              |                       | ⊴ \$1 ₹            | D DepoisApagas destaque da seman                         | 18  |
|               |                                    | Moradia T3 em Óbidos com vista para a praia                                                                          |                                               |                                |                       | 60                 | Diessa Plateau Downtown Destaqu                          | Je  |
|               |                                    | Praia D'El Rey, Amoreira                                                                                             |                                               |                                |                       |                    | E EgoCore Label Embargado                                |     |
|               |                                    | Venda 850 000 €                                                                                                    |                                               |                                |                       |                    | Emprendimento Enola                                      |     |
|               |                                    | Estado Novo Área útil 112,26 m² Área bruta 122,56 m² Área                                                            | a terreno 1 235,59 m²                         |                                |                       |                    | enviar para arranjo updated Esta e no                    | ova |
|               |                                    | Moradia T 3 em Óbidos para venda, na zona histórica, inserida em condomi<br>exposição solar ótima, excelentes vistas | inio de luxo com piscina, jardim, parque infa | antil, segurança 24 horas, con | strução de qualidade, |                    | etiqueta 2 imoveis                                       |     |
|               | A MAR                              | À responsabilidade de Colaborador O                                                                                  |                                               |                                |                       |                    | F Fonte-CasaSapo Fonte-CustoJusto                        | D   |
|               |                                    | Destaque Zona Oeste Campo João Nogueira 🕹 Associ                                                                     | ar etiqueta MLS de testes 🚭 Ge                | erir MLS                       |                       |                    | G Global Luxury                                          |     |
|               |                                    |                                                                                                    |                                               |                                |                       | $\mathbf{O}$       | H Harathi high highlight                                 |     |
|               | Morada/Proprietário - 4 Oportu     | inidades • 1 Site / Portais • 2 Visitas • Chaves Placas Gestão pro                                                   | ocessos Histórico de Preços -                 |                                |                       |                    | I Imóveis da Semana Banner                               |     |
|               |                                    |                                                                                                    |                                               |                                |                       |                    |                                                          |     |

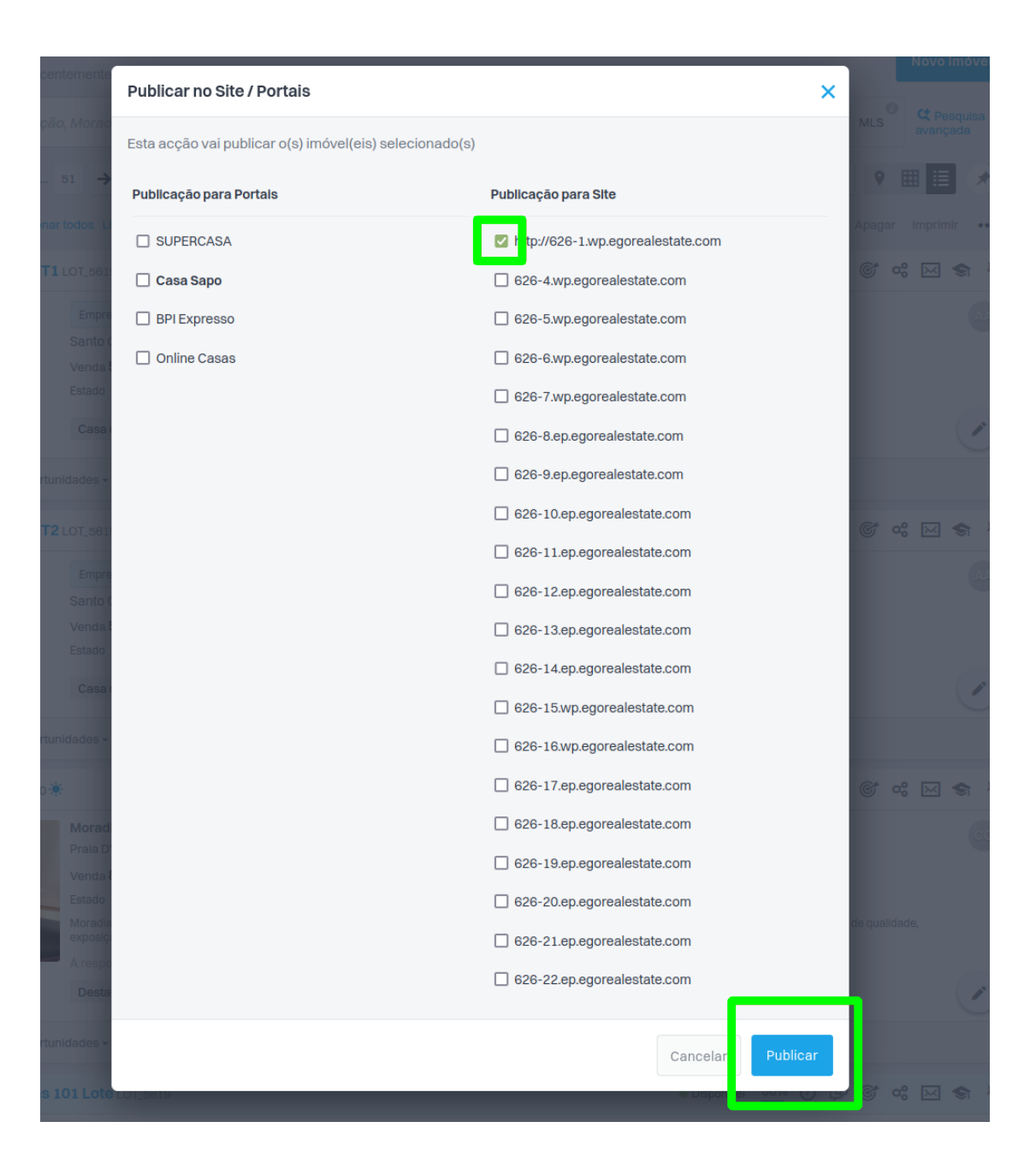

Saiba mais em: <u>http://academia.egorealestate.com</u> Questões: <u>support@egorealestate.com</u>

.....